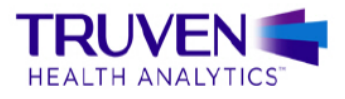

MICROMEDEX® CLINICAL KNOWLEDGE SUITE

MICROMEDEX SOLUTIONS

USER GUIDE

# Micromedex

# 사용 설명서

페이지 1/15

## 목차

| I. | 시작하기 전에     | . 3 |
|----|-------------|-----|
| 1. | 호환성 보기 설정   | 3   |
| 2. | 언어 설정       | 3   |
| 3. | 홈페이지 접속     | 4   |
| 4. | 나의 구독 목록 보기 | 5   |

| II. | Micro | omedex 사용하기                    | 6 |
|-----|-------|--------------------------------|---|
| 1.  | 홈페(   | 이지 둘러보기                        | 6 |
| 2.  | 통합    | 검색 기능                          | 6 |
| 3.  | 검색    | 결과 화면                          | 7 |
| 4.  | 의약품   | 품 검색 도구                        | 9 |
|     | 가.    | 약물 상호작용 도구 (Drug Interactions) | 9 |
|     | 나.    | 주사제 호환성 도구 (IV Compatibility)1 | 0 |
|     | 다.    | 약물 식별 정보 도구 (Drug ID)1         | 1 |
|     | 라.    | 약물 비교 정보 도구 (Drug Comparison)1 | 2 |
|     | 마.    | 환자 교육자료 (CareNotes)1           | 2 |
|     | 바.    | 계산기(Calculators)               | 4 |
|     |       |                                |   |

| III. | 모바일 Micromedex | 이용하기 |  | 15 |
|------|----------------|------|--|----|
|------|----------------|------|--|----|

## I. 시작하기 전에

## 1. 호환성 보기 설정

Micromedex를 원활하게 사용하기 위해 사용 전 호환성 보기 설정을 합니다. 화면 오른쪽 상단의 도구 > 호환성 보기 설정 으로 들어가 설정 화면 하단의 세 개의 체크박스 중 첫 번째 체크박스 (호환성 보기에서 모든 웹 사이트 표시)를 해제합니다. 아래와 같이 설정된 것을 확인한 후 '닫기' 를 누르고 F5 혹은 새로고침을 해주세요.

| □ ♣ ▼ 페이지(P)▼ 안전(S)▼                                                  | 도구(0) -     |
|-----------------------------------------------------------------------|-------------|
| ④         연결 문제 진단(C)           №         마지막 검색 세션 다시 열기(S)          |             |
| <ul> <li>팝업 차단(P)</li> <li>다운로드 보기(N)</li> <li>조가 기능 관리(A)</li> </ul> | •<br>Ctrl+J |
| <ul> <li>粂프라인으로 작업(₩)</li> <li>➢ 호환성 보기(V)</li> </ul>                 |             |
| 오완성 모기 설정(B)<br>· 전체 화면(L)                                            | F11         |
| 도구 모음(T)<br>탐색기 표시줄(X)                                                | <b>)</b>    |
| <₩> F12 개발자 도구(D)                                                     |             |
| 추천 사이트(G)                                                             |             |
| OneNote 연결된 노트(K)<br>OneNote로 보내기(N)                                  |             |
| 🔂 인터넷 옵션(O)                                                           |             |

■ 호환성 보기 설정 화면

## 2. 언어 설정

Micromedex는 <u>한국어, 영어, 독일어, 중국어, 이태리어, 스페인어, 포르투갈어</u>를 지원하여 사용자 의 필요에 따라 원하는 언어로 선택하여 이용할 수 있습니다. 언어 선택 및 변경을 위해 화면 오른쪽 상단의 도구 > 인터넷 옵션 > 언어 > "언어 추가" > "해 당 언어를 맨 위로 이동" > 확인 > 적용 순서대로 설정합니다.

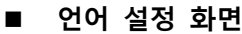

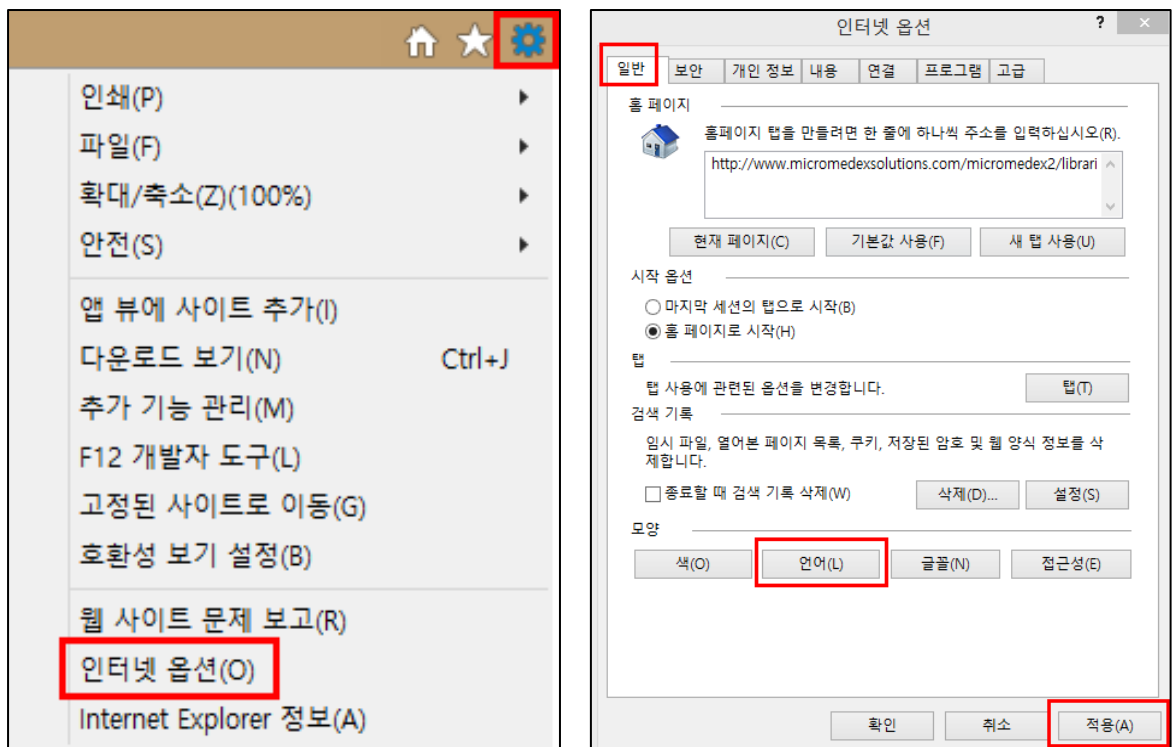

## 3. 홈페이지 접속

Internet Explorer를 재 실행한 후 주소 창에 Micromedex URL(www.micromedexsolutions.com)를 입력하고 접속합니다. 상단의 Micromedex®을 클릭하여 들어갑니다.

#### ■ Micromedex 들어가기

| Micromedex <sup>®</sup> Solutions Web Applications Access                                                                                                    | - |
|----------------------------------------------------------------------------------------------------|---|
| ATTENTION:<br>- Beginning at 5pm MST on Wednesday, July 29th , the administrative tool for<br>Formulary will be temporarily unavailable. We will be performing scheduled<br>maintenance at this time. We expect the maintenance period to last through 7pm<br>MST on Wednesday, July 29th . We apologize for any inconvenience this may<br>cause.                                                                                                    |   |
| Clinical Knowledge Solutions:       CareNotes® System         Micromedex® Medication, Disease and Toxicology Management       CareNotes® System         - Evidence based clinical resources.       Unbiased, referenced Clinical Decimon Support (CDS) for medication, toxicology,         - Unbiased, referenced Clinical Decimon Support (CDS) for medication, toxicology,       Safely and reliably manage drug therapy for pediatric and neontal patients with         - Safely and reliably manage drug therapy for pediatric mode for medication for registre information.       Formulary         - Form than 200,000 active and deactivated FDA-approved prescriptions.       Heips you make informed clinical diagnosis and treatment decisions. |   |
| Micromedex Formulary Management Log in as someone else.<br>- Easy-to-use online tool to effectively manage and update a hospital's formulary<br>and communicate the most current formulary information facility-wide.                                                                                                    |   |
| Find information about additional Micromedex Clinical Knowledge modules at<br>www.micromedex.com/clinicalknowledge                                                                                                    |   |
| Patient Connect Solutions:<br>Micromedex CareNotes®<br>- Provides patient swith complete, easy-to-understand patient education handouts.<br>- Includes patient discharge instructions and documents that provide patient<br>- Documents are written at a 5 <sup>th</sup> -7 <sup>th</sup> grade reading level, and are available in up to<br>15 languages.                                                                                                    |   |
| For more information about CareNotes Patient Education and Discharge<br>instructions visit www.micromedex.com/carenotes                                                                                                    |   |
| Role-Based Micromedex Solutions:<br>Micromedex Pharmaceutical Knowledge<br>- A tailored Micromedex interface providing trusted evidence and global guidance<br>with a Pharmaceutical perspective.<br>- Enhanced for advanced searching, ability to compare drug results, and<br>aggregation with other information resources.                                                                                                    |   |
| Learn more about Micromedex® Pharmaceutical Knowledge at<br>www.micromedex.com/pharmaceutical                                                                                                    |   |
| 24 x 7 Technical Support and Call Center Access are available from Micromedex Support<br>www.micromedex.com/support                                                                                                    |   |

## 4. 나의 구독 목록 보기

홈페이지 오른쪽 상단에 '나의 구독 목록 보기(My Subscription)'로 들어가면 현재 귀하의 기관에 서 구독하고 있는 마이크로메덱스 DB 목록과 미구독 DB 목록을 확인하실 수 있습니다.

■ 나의 구독 목록 보기 화면

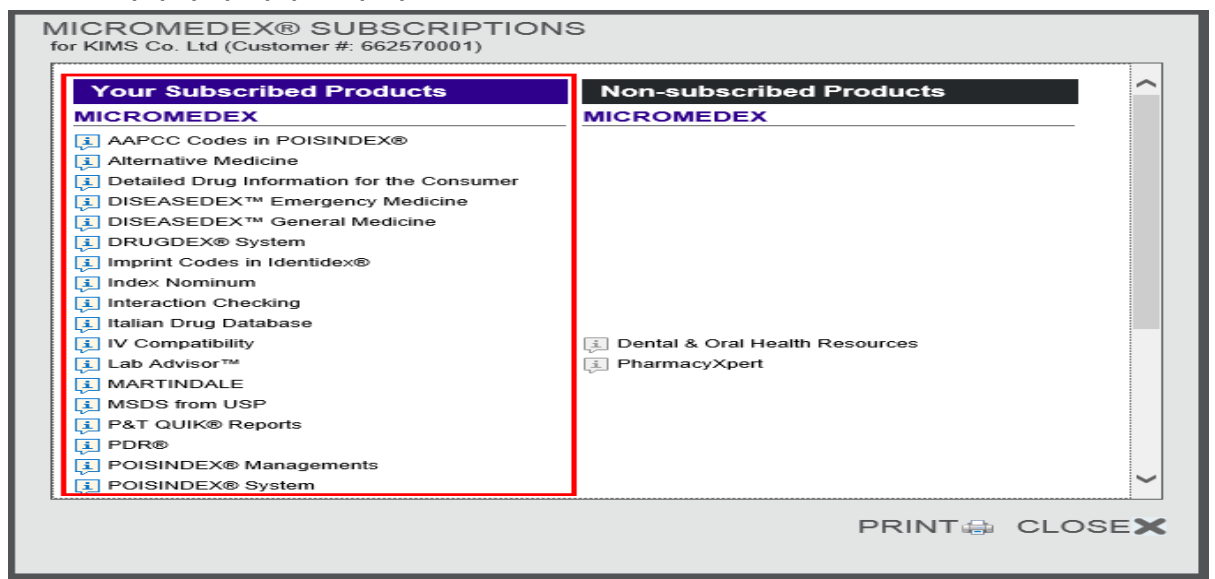

## II. Micromedex 사용하기

■ Micromedex 홈페이지

## 1. 홈페이지 둘러보기

Micromedex 홈페이지에는 중앙에 의약품 검색을 빠르게 도와줄 수 있는 '통합검색 창'과 상단에 사용자가 주로 사용하는 '의약품 검색 도구'가 있습니다. 하단에는 '최신 뉴스(Latest News', '사용 자 지원(Support & Training)', 정보 소스(Resources)'를 제공하고 있습니다.

|                                         | HEALTH ANALY                        |                           |         |                    |                                                             |                                |               |   |                                             | My Subscrip                | otion   Gateway   Help   D | ownload Center   Logout |
|-----------------------------------------|-------------------------------------|---------------------------|---------|--------------------|-------------------------------------------------------------|--------------------------------|---------------|---|---------------------------------------------|----------------------------|----------------------------|-------------------------|
| Home                                    | Drug<br>Interactions                | IV Compatibility          | Drug ID | Drug<br>Comparison | CareNotes®                                                  | NeoFax® / Pediatrics           | Other Tools ▼ |   |                                             |                            |                            |                         |
|                                         |                                     |                           |         |                    | All                                                         | Drug Disease                   | Toxicology    |   |                                             |                            |                            |                         |
|                                         |                                     |                           |         |                    | Search Drug, Dis                                            | ease, Toxicology, and more     |               |   |                                             |                            |                            |                         |
|                                         |                                     |                           |         |                    | Search Mi                                                   | cromedex                       |               | Q |                                             |                            |                            |                         |
|                                         |                                     |                           |         |                    |                                                             |                                |               |   |                                             |                            |                            |                         |
| B                                       | Latest Ne                           | ews                       |         |                    | LL Su                                                       | pport & Trainin                | g             |   |                                             | Resources                  |                            |                         |
| Daytra                                  | ana May Cause S                     | Skin Pigment Change       | s       |                    | Citing Micror                                               | nedex                          |               |   | <ul> <li>Black B</li> </ul>                 | ox Warnings                |                            |                         |
| Need                                    | Hospital-Wide St                    | urveillance to            |         |                    | Clinical Cons                                               | sulting & Services             |               |   | Compare                                     | ative Tables               |                            |                         |
| <ul><li>In the</li><li>In the</li></ul> | Spotlight: Tallah<br>News: Truven H | assee<br>ealth to Provide |         |                    | <ul> <li>Integrated C</li> <li>Tips &amp; Tricks</li> </ul> | ontent Options for MU & N<br>s | lore          |   | <ul> <li>Do Not</li> <li>Drug Cl</li> </ul> | Confuse Drug List<br>asses |                            |                         |
| Adjun                                   | ct to PCI to Redu                   | uce MI Risk               |         |                    | <ul> <li>Training &amp; T</li> </ul>                        | utorials                       |               |   | Drug Co                                     | insults                    |                            |                         |
|                                         |                                     |                           |         |                    | <ul> <li>User Guide</li> </ul>                              |                                |               |   | <ul> <li>REMS</li> </ul>                    |                            |                            |                         |
| Read 1                                  | Top News                            | ►                         |         |                    | Support Req                                                 | uest 🕨                         |               |   | ⊥ Do                                        | wnload Mobile Ap           | pps                        |                         |

## 2. 통합 검색 기능

Micromedex 통합검색 창을 통해 검색 시 약물(Drug), 질병(Disease), 독성(Toxicology)정보로 제한 하여 검색할 수 있습니다. 통합검색 창에서는 성분명, 제품명, 약물 계열명, 질병명 등 다양한 키 워드로 검색이 가능합니다.

| All               | Drug         | Disease       | Toxicology |  |
|-------------------|--------------|---------------|------------|--|
| Search Drug, Dise | ase, Toxicol | ogy, and more |            |  |
| Search Mic        | romede       | IC.           |            |  |
|                   |              |               |            |  |

#### ■ 검색 키워드 예시

Rivaroxaban / Xarelto / Factor Xa Inhibitor / Deep Venous Thrombosis

 ♦ Tip: 구글링 검색이 가능하므로 문장을 만들어 검색하거나(Drugs That Treat Gastroenteritis), 축약어 검색(Black Box Warning or BBW)도 가능합니다.

페이지 6/15

#### ■ 자동완성기능

자동완성기능을 통해 해당 검색 키워드의 용법, 이상반응, 적응증, 상호작용 정보로 바로 연결되 어 들어갈 수 있습니다.

|   | All                   | Drug            | Disease       | Toxicology |  |   |
|---|-----------------------|-----------------|---------------|------------|--|---|
| s | iearch Drug, Di       | sease, Toxicolo | ogy, and more |            |  |   |
| ľ | aspirin               |                 |               |            |  |   |
|   | Aspirin               |                 |               |            |  | ~ |
|   | Dosing <b>Aspir</b>   | in              |               |            |  |   |
|   | Adverse Effe          | ects Aspirin    |               |            |  |   |
|   | Indications A         | spirin          |               |            |  |   |
|   | Interactions <b>F</b> | Aspirin         |               |            |  |   |
|   | Aspirin (Buff         | ered)           |               |            |  |   |
|   | Dosing Aspir          | in (Buffered)   | - ~ ~ ~       |            |  | ~ |

#### ■ 유사 검색어 제시

검색어의 철자가 잘못되거나 일부분만 입력하게 된 경우, '유사검색어'를 제시해 줌으로써 사용자 가 원하는 검색어를 찾아낼 수 있도록 도와줍니다.

Your search for "athma" did not match any documents. Did you mean: asthma, atma

## 3. 검색 결과 화면

통합검색 창을 통해 검색어를 입력 후 엔터를 누르면 검색 결과 화면으로 바로 이어지며, 사용자 친화적으로 구성된 검색 결과 화면에서는 아래와 같이 다양한 기능들을 제공하고 있습니다.

■ 검색 결과 화면 예시

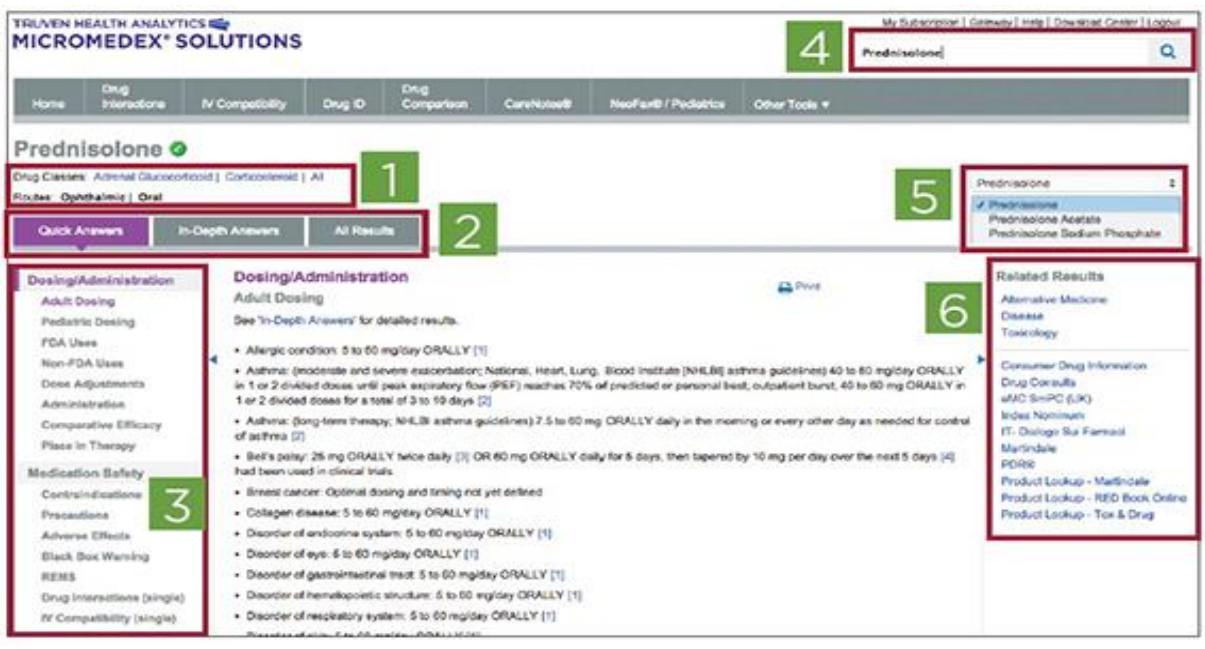

- ① 성분명 하단에는 약물 계열(Drug Classes)과 투여경로(Routes) 정보를 제공합니다.
- 2 2검색 결과는 요약정보(Quick Answers), 상세정보(In-Depth Answers), 전체 검색결과(All Results)로 나누어 제공합니다.
- ③ 왼쪽 네비게이션을 이용하여 해당 성분의 원하는 특정 정보로 바로 이동할 수 있습니다.
- ④ 오른쪽 상단 검색창에서는 마지막 검색 키워드가 저장되어 있어 빠른 검색을 가능하게 합니다.
- ⑤ 검색창 아래에는 해당 성분의 염/염기를 선택할 수 있는 창이 있으며 특정 염/염기 선 택 시 해당 정보로 바로 연결됩니다.
- ⑥ 오른쪽 연관 검색결과(Related Results)에서는 같은 검색 키워드를 이용해 질병 등 다른 DB로 검색을 제한했을 때의 검색 결과 및 Martindale, PDR 등 타 정보원의 정보를 볼 수 있습니다.

#### ■ 전체 문서보기 화면 예시1

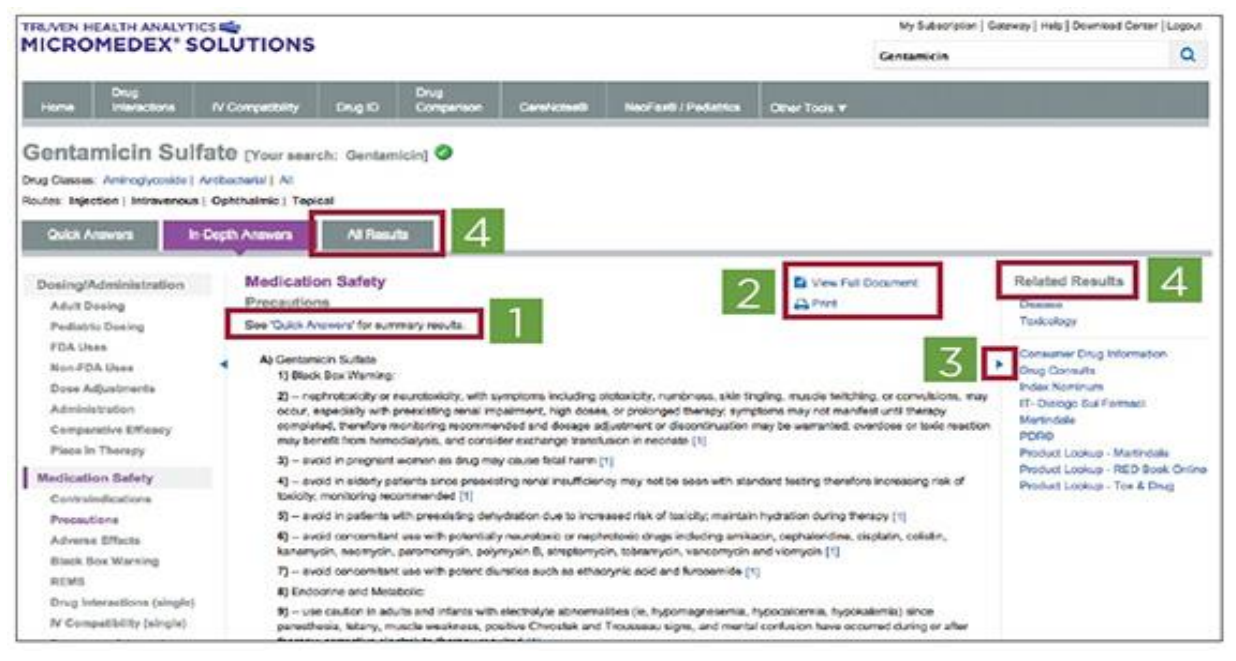

- ① 요약정보(Quick Answers)와 상세정보(In-Depth Answers)는 연결 링크를 통해 같은 정보 분류에서 서로 이동이 가능합니다.
- ② 상세정보 화면에서는 전체 문서보기(View Full Document) 및 인쇄(Print)기능을 제공합니다.
- ③ 왼쪽 네비게이션과 오른쪽 연관 검색결과는 접거나 펼칠 수 있어 사용자가 원하는 화면 구성으로 이용할 수 있습니다.
- ④ 전체 검색결과(All Results)에서는 연관 검색결과(Related Results)와 특정 DB로 제한하는 검색 결과를 모두 보여줍니다.

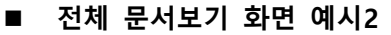

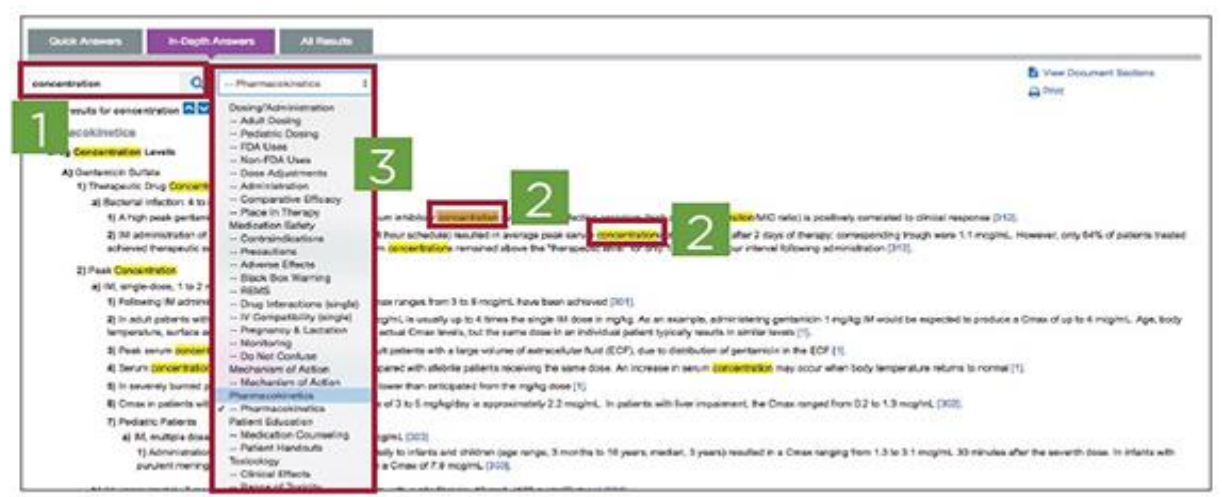

- ① 전체 문서보기 화면에서의 검색창은 전체 문서에서 특정 검색어를 찾도록 도와줍니다.
- ② 검색 결과로 도출된 모든 검색어는 노란색으로 강조되고 현재 위치의 검색어는 주황색으로 강조됩니다.
- ③ 검색창 옆에 위치한 선택창은 특정 분류의 정보로 바로 이동할 수 있게 해줍니다.

## 4. 의약품 검색 도구

자주 사용하는 의약품 검색 도구는 홈 화면 상단의 툴바(Toolbar)에 위치해있으며 어느 화면에 있 든 항상 고정되어 있습니다. 의약품 검색 도구를 활용하여 자주 사용하는 검색 기능을 빠르게 이 용할 수 있습니다.

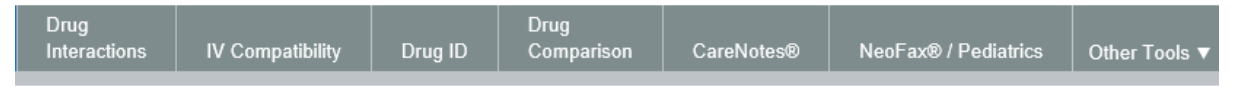

#### 가. 약물 상호작용 도구 (Drug Interactions)

약물에 대한 여러 상호작용 정보를 한 번에 분석해서 보여주는 도구로, 총 9가지 상호작용 정보 (약물-약물, 첨가제 중복, 알러지, 음식, 술, 검사, 담배, 임부, 수유부)를 제공합니다. 환자가 복용 중인 전체 약물과 함께 환자가 알러지 정보를 동시에 입력하여 분석할 수 있습니다.

| ■ 약물 상호작용 검색 페                                                                                                    | 이지                                                                                                    |                                                                       |
|----------------------------------------------------------------------------------------------------|----------------------------------------------------------------------------------------------------|-----------------------------------------------------------------------|
|                                                                                                    |                                                                                                    |                                                                       |
| Home Interactions IV Compatibility Drug                                                                                                    | ADD ALLERGIES.<br>Type the allergy in the search field. Select the allergy and cli-<br>Click UPDATE to add your selection(s) to the "Drugs to Cher | ck the III(Add) button.<br>A <sup>it</sup> list in Drug Interactions. |
| Type the drug name (brand or generic) in the search field. Select<br>Enter search term:                                                                                                    | Enter allergy:<br>peanut<br>Matching allergies: (2)<br>PEANUT OIL                                                                                  | Allergies to check:<br>PENCILLIN G                                    |
| Matching drug names: (12) Perioditi ("Perioditi ("Perioditi")"Perioditi ("Perioditi ("Perioditi ("Perioditi ("Peri | ~                                                                                                    | Cancel Update                                                         |

페이지 9/15

■ 약물 상호작용 검색 결과

| Drug       | Drug Interaction Results ( Modify Interactions |                            |                        |                           |                             |               |               |                                                                                                    |  |  |
|------------|------------------------------------------------|----------------------------|------------------------|---------------------------|-----------------------------|---------------|---------------|----------------------------------------------------------------------------------------------------|--|--|
| Refine by: | Drugs:                                         | All v                      | Severity: All          | ¥                         | Documentation: All          | ¥             | Type: All 🛛 🔻 |                                                                                                    |  |  |
| Jump To:   | DRUG-DRUG (2)                                  | Ingredient Duplication (0) | ALLERGY (0)   FOOD (8) | ETHANOL (2)   LAB (3)   1 | TOBACCO (1)   PREGNANCY (3) | LACTATION (3) |               |                                                                                                    |  |  |
| Drug-Dr    | rug Interactions (2)                           |                            |                        |                           |                             |               |               |                                                                                                    |  |  |
| Drugs:     |                                                |                            |                        |                           | Severity:                   | Documentatio  | n: Summ       | sary:                                                                                                    |  |  |
| ASPIRIN    | - WARFARIN SODIUM                              |                            |                        |                           | S Major                     | Fair          | Conci         | urrent use of ANTICOAGULANTS and ANTIPLATELET AGENTS may result in<br>used risk of bleeding.                           |  |  |
| SIMVAS     | TATIN WARFARIN SOE                             | NUM                        |                        |                           | S Major                     | Excellent     | Concibied     | urrent use of SIMVASTATIN and WARFARIN may result in increased risk of<br>ing and an increased risk of rhabdomyolysis. |  |  |
|            |                                                |                            |                        |                           |                             |               |               |                                                                                                    |  |  |

#### ■ 약물 상호작용 상세정보

| Drug Interaction Results Modily Interactions                          |                                                                                                    |
|-----------------------------------------------------------------------|----------------------------------------------------------------------------------------------------|
| Refine by: Drugs: All V Sev                                           | everity: All                                                                                                    |
| Jump To: DDUG DDUG (2)   Ingredient Duplication (0)   ALLEDGY (0)   E | INTERACTION DETAIL                                                                                                    |
|                                                                       |                                                                                                    |
| Drug-Drug Interactions (2)                                            | warning:                                                                                                    |
| Drugs:                                                                | Concurrent use of ANTICOAGULANTS and ANTIPLATELET AGENTS may result in increased risk of<br>bleeding.                                                                                                    |
| ASPIRIN WARFARIN SODIUM                                               | Clinical Management:                                                                                                    |
| SIMVASTATIN - WARFARIN SODIUM                                         | Coadministration of anticoagulants and antiplatelet agents may increase the risk of bleeding. Monitor<br>patients closely for signs or symptoms of bleeding and evaluate promptly. Lab monitoring may be<br>appropriate. |
|                                                                       | Onset:                                                                                                    |
| Ingredient Duplication (None found)                                   | Not Specified                                                                                                    |
|                                                                       | Severity:                                                                                                    |
| Drug-ALLERGY Interactions (None found)                                | Major                                                                                                    |
|                                                                       | Documentation:                                                                                                    |
| Drug-FOOD Interactions (8)                                            | Fair 🗸                                                                                                    |
| Drugs:                                                                |                                                                                                    |
| SIMVASTATIN                                                           | PRINT 🔒 CLOSE 🗙                                                                                                    |
| SIMVASTATIN                                                           | S Major                                                                                                    |

## 나. 주사제 호환성 도구 (IV Compatibility)

Trissel's™ 2 주사제 호환성 정보를 기반으로 여러 약물을 동시에 정맥 주사할 때의 호환성 정보를 제공합니다. 상세정보에서는 연구방법(연구기간, 저장상태 등)을 명시하고 물리적/화학적 호환성 정보를 종합적으로 제시하고 있습니다.

♦ Tip: 하나의 약물만을 검색할 시, 총 5가지 정보(Solution, Y-Site, Admixture, Syringe, TPN/TNA)를 한눈에 보실 수 있습니다.

| ■ 주사제 호환성 검색 페이지                                    |        |                                                    |      |
|-----------------------------------------------------|--------|----------------------------------------------------|------|
| IV Compatibility                                    |        |                                                    |      |
| Type the drug name (brand or generic) in the search | ı fie  | eld. Select the drug and click the 🔁 (Add) button. |      |
| Enter search term:                                  |        |                                                    |      |
| Matching drug names: (161)                          |        | Drugs to check:                                    |      |
| A-Hydrocort                                         |        |                                                    |      |
| ABLC                                                |        | •                                                  |      |
| ACNU                                                |        |                                                    |      |
| ACTH                                                |        |                                                    |      |
| APO-go                                              |        |                                                    |      |
| Abatacept                                           |        |                                                    |      |
| Abciximab                                           |        |                                                    |      |
| Abelcet                                             |        |                                                    |      |
| Abilify                                             |        |                                                    |      |
| Ablavar                                             |        |                                                    |      |
| Abraxane                                            |        |                                                    |      |
| Acabel                                              |        |                                                    |      |
| Acetadote                                           | $\sim$ | ,                                                  |      |
| Acetaminonhen                                       |        |                                                    |      |
|                                                     |        | Clear Sul                                          | bmit |

#### ■ 주사제 호환성 검색 결과

| IV 호환성 결과 · <sup>호환성 수정</sup> |                                           | 10년 건작          |
|-------------------------------|-------------------------------------------|-----------------|
| Selected Diug.                |                                           | Key : 💽 🖉 🔔 🔶 🗖 |
| All Drugs (3)                 | Solution Y-Site Admixture Syringe TPN/TNA | 호환성: Ali v      |
| 오두 체크   ★모두 선택 해제             | Y-Site Test Detail                        | Rating          |
| Clarithromycin                | - Amilacin sulfate                        | 호환됨             |
| Warfarin sodium               | - Aminophyline                            | 이 비호환           |
| 취소 업데이트                       | - Ammonium chloride                       | 주의: 가변          |
|                               | - Ascarbic add injection                  | 호환됨             |
|                               | - Bwainudin                               | 298             |

#### ■ 주사제 호환성 상세정보

| 약물 1                                                                                                    | 약물 2                                                                                                    | 상태       | 정보                                                                                                    | 검사 매개변수                                                                                                    |
|----------------------------------------------------------------------------------------------------|----------------------------------------------------------------------------------------------------|----------|----------------------------------------------------------------------------------------------------|----------------------------------------------------------------------------------------------------|
| Gentamicin sulfate<br>6.4mg/mL`in` D5W-<br>Dextrose 5%<br>American<br>Pharmaceutical<br>Partners                          | Vancomycin<br>hydrochloride<br>20mg/mL`in` D5W-<br>Dextrose 5%<br>Abbott Laboratories                       | ✓<br>호환됨 | 물리적 호환성:Physically<br>compatible. No changes<br>in measured haze or<br>turbidity, particulates, or<br>color were found.<br>보관:Ambient room<br>temperature near 23 °C<br>exposed to normal<br>fluorescent light. | 참조:: 8840<br>연구 기간:4 hours.<br>방법:Visual observation and<br>electronic assessment.<br>용기:Simulated Y-site administration<br>using glass test tubes. |
| 약물 1                                                                                                    | 약물 2                                                                                                    | 상태       | 정보                                                                                                    | 검사 매개변수                                                                                                    |
| Gentamicin sulfate<br>6.4mg/mL'in'<br>Dextrose 5% in<br>sodium chloride<br>0.9%<br>American<br>Pharmaceutical<br>Partners | Vancomycin<br>hydrochloride<br>20mg/mL`in`<br>Dextrose 5% in<br>sodium chloride 0.9%<br>Abbott Laboratories | ♥ 호환됨    | 물리적 호환성:Physically<br>compatible. No changes<br>in measured haze or<br>turbidity, particulates, or<br>color were found.<br>보관:Ambient room<br>temperature near 23 °C<br>exposed to normal<br>fluorescent light. | 참조:: 8840<br>연구 기간:4 hours.<br>방법:Visual observation and<br>electronic assessment.<br>용기:Simulated Y-site administration<br>using glass test tubes. |
| 약물 1                                                                                                    | 약물 2                                                                                                    | 상태       | 정보                                                                                                    | 검사 매개변수                                                                                                    |
| Contamicin culfato                                                                                                    | Vancomucin                                                                                                  |          | 문의저 ㅎㅎktr.Phycically                                                                                                    | <u> お天い 8840</u>                                                                                                    |
|                                                                                                    |                                                                                                    |          |                                                                                                    | PRINT 🖶 CLOS                                                                                                    |

## 다. 약물 식별 정보 도구 (Drug ID)

의약품의 식별정보(식별표시, 색상, 모양 등)를 이용하여 약물 식별을 도와주는 도구로, 식별표시 만으로 간단하게 검색하는 기능과 색상, 모양, 패턴을 통해 검색하는 2가지로 나누어져 있습니다. 외국인 환자의 환자 지참약 점검 시 유용하게 활용될 수 있는 도구입니다.

| ▲       | <b> 별표시를 이용한 검색</b>                                     |                    |
|---------|---------------------------------------------------------|--------------------|
| Dru     | g Identification                                        |                    |
| Search: | by Imprint Code   No Imprint Code? Click here to search | h by Description . |
| Side 1: |                                                         | Partial Imprint    |
| Side 2: |                                                         | Partial Imprint    |
|         | Clear                                                   | Search             |

페이지 11 / 15

| ■ 색상, 모양, 패턴을 이용한 검색 |                 |                |                    |          |                  |           |  |
|----------------------|-----------------|----------------|--------------------|----------|------------------|-----------|--|
| Drug Identification  |                 |                |                    |          |                  |           |  |
| Search: by De        | scription Click | here to search | by Imprint Code    | •        |                  |           |  |
| Black                | Blue            | Brown          | Clear<br>Off-White | Shape:   | All Shapes       |           |  |
| Orange               | Pink            | Purple         | Red                | Pattern: | All Patterns     | ~         |  |
| Tan                  | White           | Yellow         |                    | ~        | Show Images with | n results |  |
|                      |                 |                | Cle                | ar Sea   | rch              |           |  |

#### 라. 약물 비교 정보 도구 (Drug Comparison)

2가지 약물의 요약정보를 병렬적으로 보여주는 도구 입니다.

♦ Tip: 동일 계열 약물의 정보를 일대일로 비교하고자 할 때 유용하게 활용가능합니다.

| ■ 약물 비교 정보 도구 예시                                                                                                    |                                                                                                    |
|----------------------------------------------------------------------------------------------------|----------------------------------------------------------------------------------------------------|
| Drug Comparison Results • Modify Comparison                                                                                                    | Change the drugs to compare                                                                                                    |
| Display in Column 1<br>Amoxapine                                                                                                    | Display in Column 2                                                                                                    |
| Jump To:      Top of Page   Dusing & Inductions   Black Box vertining   Co<br>Name Info   Mechanism of Action/Pharmacokinetics   Administration                                                                                                    | nmannoucationisvvamming   Drug interactionis (single)   Adverse Effects  <br>on/Monitoring   How Supplied   Toxicology   Clinical Teaching   References                                                                                 |
| Amoxapine                                                                                                    | Amoxicillin Sub-topic links                                                                                                    |
| View Detailed information in DRUGDEX •                                                                                                    | View Detailed information in DRUGDEX •                                                                                                    |
| Dosing & Indications                                                                                                    | Dosing & Indications                                                                                                    |
| Adult Dosing                                                                                                    | Adult Dosing                                                                                                    |
| View Detailed information in DRUGDEX •                                                                                                    | View Detailed information in DRUGDEX •                                                                                                    |
| <ul> <li>Depression: initial, 50 mg ORALLY 2-3 times a day; may increase dosage up to<br/>100 mg 2-3 times a day by end of the first week OR may start with 300 mg/day,</li> </ul>                                                                                             | <ul> <li>Acute otitis media: mild to moderate infection, 500 mg ORALLY every 12 hr or<br/>250 mg ORALLY every 8 hr [2]</li> </ul>                                                                                                    |
| <ul> <li>Depression: maintenance, usual effective dose is 120-300 mg/day ORALLY;</li> </ul>                                                                                                    | <ul> <li>Acute otitis media: severe infection, 875 mg ORALLY every 12 hr or 500 mg<br/>ORALLY every 8 hr [2]</li> </ul>                                                                                                    |
| may increase dosage to 400 mg/day after 3 weeks if there is inadequate response<br>and hospitalized patients with no history of convulsive seizures may have the dose<br>raised cautiously up to 600 mg/day in divided doses                                                   | <ul> <li>Bacterial endocarditis; Prophylaxis: (high-risk patients only; dental, respiratory<br/>or infected skin/skin structure procedures) 2 g ORALLY 30 to 60 minutes prior to<br/>procedure [3]</li> </ul>                           |
| <ul> <li>Endogenous depression: initial, 50 mg ORALLY 2-3 times a day; may increase<br/>dosage up to 100 mg 2-3 times a day by end of the first week OR may start with<br/>300 mg/day, but notable sedation may occur during the first few days of therapy</li> </ul>          | Chlamydial infection: (pregnant women) 500 mg ORALLY 3 times daily for 7 days [4]                                                                                                    |
| <ul> <li>Endogenous depression: maintenance, usual effective dose is 120-300 mg/day<br/>ORALLY; may increase dosage to 400 mg/day after 3 weeks if there is inadequate<br/>concentrations and hereitalized patients with no history of computing polytopic may have</li> </ul> | <ul> <li>Ear, nose, and throat infection: mild to moderate infection, 500 mg ORALLY<br/>every 12 hr or 250 mg ORALLY every 8 hr [2]</li> <li>Far, nose, and throat infection: severe infection, 875 mg ORALLY every 12 hr or</li> </ul> |
| the dose raised cautiously up to 600 mg/day in divided doses                                                                                                    | 500 mg ORALLY every 8 hr [2]                                                                                                    |
| <ul> <li>Severe major depression with psychotic features: initial, 50 mg ORALLY 2-3</li> </ul>                                                                                                    | Gonorrhea, Acute uncomplicated anogenital and urethral infections due to N                                                                                                    |

## 마. 환자 교육자료 (CareNotes)

CareNotes는 환자 교육에 필요한 자료를 제공하는 도구로 약물 정보뿐만 아니라 질병 정보, 검사, 치료, 추후 관리의 총체적인 내용을 포함하고 있습니다. 일반, 입원 전, 입원, 퇴원, 지속관리 대상 환자 등 다양한 상황의 환자에게 적합한 자료를 제공합니다.

♦ Tip: CareNotes는 총 15가지 언어(영어, 러시아어, 스페인어 등)의 교육자료를 지원하고 있어 외국 인 환자 교육 시 유용한 자료가 될 수 있습니다.

| 🚍 Care         | Notes®          | : KIMS CO. LTD            |             |            |                                             | MICROMEDEX GATEWAY LOGOUT Page Help |
|----------------|-----------------|---------------------------|-------------|------------|---------------------------------------------|-------------------------------------|
| Keyword Search | Hot Lists       | Care and Condition Titles | Drug Titles | Lab Titles | Conversion Calculator                       |                                     |
| 1 Search       | Ø Select Titles | Select Documents          | Customize   | (optional) | log Print                                   | Print List (0)                      |
|                |                 |                           |             |            | Keyword Search<br>Search: Al Document Types |                                     |

| Your Search: nitroglycerin                                                                     |  |  |  |  |  |
|------------------------------------------------------------------------------------------------|--|--|--|--|--|
| Go To: i Care and Condition Titles (0 titles) i Drug Titles (7 titles) i Lab Titles (0 titles) |  |  |  |  |  |
| Drug Titles: (7 titles)                                                                        |  |  |  |  |  |
| Nitroglycerin, Rapid Release (Oral) (Spray, Tablet)                                            |  |  |  |  |  |
| □ Nitroglycerin/Dextrose Premix (Injection) (Injectable)                                       |  |  |  |  |  |
| Nitroglycerin (Injection) (Injectable)                                                         |  |  |  |  |  |
| Nitroglycerin (Oral) (Tablet, Capsule, Extended Release, Tablet, Extended Release)             |  |  |  |  |  |
| Nitroglycerin (Rectal) (Ointment)                                                              |  |  |  |  |  |
| Nitroglycerin Ointment (Transdermal) (Ointment)                                                |  |  |  |  |  |
| Nitroglycerin Patch (Transdermal) (Patch, Extended Release) 6                                  |  |  |  |  |  |

#### ■ 질병 검색 결과

| Your Search: ASTHMA     |                                                         |   |   |                                                                                                    |
|-------------------------|---------------------------------------------------------|---|---|----------------------------------------------------------------------------------------------------|
|                         | ALL                                                     | ~ |   | ALL                                                                                                    |
| Care & Condition Titles | Document Type                                           |   | 1 | Languages                                                                                                    |
| ASTHMA                  | General Information<br>Inpatient Care<br>Discharge Care |   |   | English<br>Spanish<br>English<br>Spanish<br>Arabic<br>Chinese (Simpli<br>Cradit<br>French (Canadia<br>German<br>Italian<br>Japanese<br>Korean<br>Polish<br>Portuguese (Bra<br>Russian<br>Turkish |
|                         | AfterCare(R) Instructions(ER/ED)                        |   |   | English<br>Spanish                                                                                                    |

#### ■ 복약 상세정보

| Albuterol (Inhalation) (Aerosol, Aerosol Powder, Solution) - DrugNote                                                                                                    |
|----------------------------------------------------------------------------------------------------|
| Albuterol (By breathing)<br>Albuterol (al-BUE-ter-ol)                                                                                                    |
| Treats or prevents bronchospasm.                                                                                                    |
| Brand Name(s):AccuNeb , Novapius Ventolin HFA , ProAir HFA , Proventil , Proventil HFA , ReliOn Ventolin HFA , Ventolin HFA<br>There may be other brand names for this medicine.                                                                                                    |
| When This Medicine Should Not Be Used:<br>This medicine is not right for everyone. Do not use it if you had an allergic reaction to albuterol.                                                                                                    |
| How to Use This Medicine:<br>Aerosol, Powder Under Pressure, Solution                                                                                                    |
| <ul> <li>A fact your medicine as directed. This medicine is used with either a metered-dose inhaler or a nebulizer.</li> <li>Sourd on the state of the second of the second of the secon</li></ul> |
| Ask your doctor or pharmacist before using any other medicine, including over-the-counter medicines, vitamins, and herbal products.                                                                                                    |
| <ul> <li>Some medicines can affect how albuterol works. Tell your doctor if you are also using digoxin, blood pressure medicine, any other inhaled medicine, or a diuretic (water pill). Tell your doctor if you have used medicine for</li> </ul>                                                                                                    |

## 바. 계산기(Calculators)

임상 현장에서 많이 활용되고 있는 140여개의 약물 계산기를 모아놓은 도구입니다.

### ■ 계산기 화면

| Calculators                                                                                                    |                                                                                                    |                                                                                                    |
|----------------------------------------------------------------------------------------------------|----------------------------------------------------------------------------------------------------|----------------------------------------------------------------------------------------------------|
| View: by category   by alphabetical list +                                                                                                    |                                                                                                    |                                                                                                    |
| ANTIDOTE DOSING AND NOMOGRAMS                                                                                                    | DOSING TOOLS                                                                                                    | CLINICAL CALCULATORS                                                                                                    |
| Alcohols/Ethylene Glycol Blood Level     Ethanol - IV Dosing for Methanol/Ethylene Glycol Overdose     NAC Dosing for Acetamophen Overdose     Toxicity Nomograms     LABORA TORY VALUES     Anion Gap Calculator     Creating Clearance Calculator     Phenytoin Level Adjustment Calculator | ACLS/PALS Guidelines     Dobutamine Dosing Calculator     Dopamine Dosing Calculator     Epinephrine Dosing Calculator - Adult     Epinephrine Dosing Calculator - Pedatric     Heparin Dosing Calculator     Iv Rate Calculator     Nitroghycenin Dosing Calculator     Nitroghycenin Dosing Calculator     Nitroghycenin Dosing Calculator     Norepinephrine Dosing Calculator - Adult     Norepinephrine Dosing Calculator - Pediatric | Alveolar-Arterial Oxygen Gradient  MEASUREMENT CALCULATORS      Body Mass Index Calculator      BSA and Lean/ideal Body Weight Calculator      Metric Conversions Calculator      SIU Conversion Calculator |

## III. 모바일 Micromedex 이용하기

언제 어디서나 Micromedex의 정보를 이용하실 수 있도록 모바일 앱을 제공하고 있습니다.

■ 서비스 가능 앱 종류(사양)

Free Micromedex Drug Reference (iOS, Android) Micromedex Drug Interactions (iOS, Android) Micromedex IV Compatibility (iOS) Micromedex NeoFax Essentials (iOS) Micromedex Pediatrics Essentials (iOS)

### ■ 앱 다운로드 및 사용방법

- ① Google Play Store에서 'Micromedex'를 키워드로 검색해주세요.
- ② 'Micromedex Drug Interactions'을 선택하고 다운로드 받습니다.
- ③ 앱을 실행하면 인증번호를 입력하게 되어있습니다.
- ④ Micromedex 웹 홈페이지 오른쪽 하단 'Download Mobile Apps'에 들어가시면 'Step 4'에 기관별 인증번호를 확인하실 수 있습니다. 확인된 6자리(영문,숫자 조합)의 인증 번호를 앱에 입력해주세요.

| MICROMEDEX' SOLUTIONS                                                                                                    |                                                                                                    | will Simpleouhous I (name-shi) Lumb-1 Nonsonni (name I redout                                                        |
|----------------------------------------------------------------------------------------------------|----------------------------------------------------------------------------------------------------|----------------------------------------------------------------------------------------------------|
| Home Drug Drug Drug Drug Drug Drug Drug D                                                                                                    | Candidote Neofanti (Pediatros Other Toste e                                                                                                    |                                                                                                    |
|                                                                                                    | At Drag Dense Torotopy<br>Search Fire, Chesse, Torotology, and even<br>Search Micromedex.                                                                                                    | ٩                                                                                                    |
| Latest News                                                                                                    | Support & Training                                                                                                    | E Resources                                                                                                    |
| MainReade Agenered for Plague     Once-Daily COPO behavior     Design (increase with Zenhause(TM)     New Live. New Enhancements to     Attending MUSE 20197 Start Here                 | Colling Microsendex     Collicitor Consuming & Services     Microsendex Constant (Second Second | Orack Dex Wenninge     Componenties Tables     One Ref Contract Ong Lat     Ong Contract     Prog Contracts     REMS |
| Read Top News                                                                                                    | thepport Request                                                                                                    | 📩 Cownicad Miccae Apps                                                                                               |
| The Micromodex Drug Interactions app for A     You can access these apps via the Timest A     You can access these apps via the Timest A     You can access these apps via the Timest A | Micromedex® Drug Interactions<br>gale, and Android devices is evaluable for FREE for Microsmotox customs<br>op Store (Apple devices) or Cocyle Play@ (Android devices),<br>is instructions before.                                                                                                    | м.                                                                                                    |
| Simple instructions for installation                                                                                                    |                                                                                                    |                                                                                                    |
| Step 1: Visit the (Tunes Aco Store (Acole                                                                                                    | devices), or Goode Play Store (Android devices) and search for "Microme                                                                                                    | odex."                                                                                                    |
| Step 2: From all the Micromedex app resu                                                                                                    | its, select Micromedex Drug Interactions. You may be prompted to enter                                                                                                    | w your Apple or Google ID                                                                                            |
| Step 3: The app should download directly<br>app onto your device.)                                                                                                    | to your device. (If you visited the iTunes App Store on your PC rather that                                                                                                    | n your device, you may have to sync your device to iTunes on your PC, in order to load the                           |
| Step 4: Open the app on your device. Ent                                                                                                    | or the password to begin using Micromedex Drug Interactions                                                                                                    | . The password is case-sensitive. Please enter it exactly as it appears here.                                        |

주식회사 킴스는 Truven Health Analytics사에서 제공하는 Micromedex를 독점적으로 국내에 공식 수입, 배 포하고 있습니다. 궁금하신 사항은 아래로 연락 주시기 바랍니다. 감사합니다.

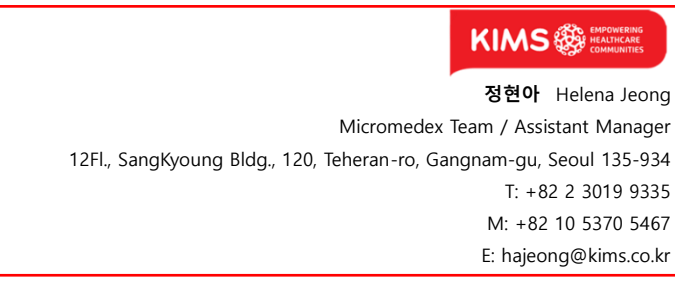

페이지 15 / 15